# caribou3d

# 02\_Troubleshooting PanelDue Set-up

Written By: Caribou3d

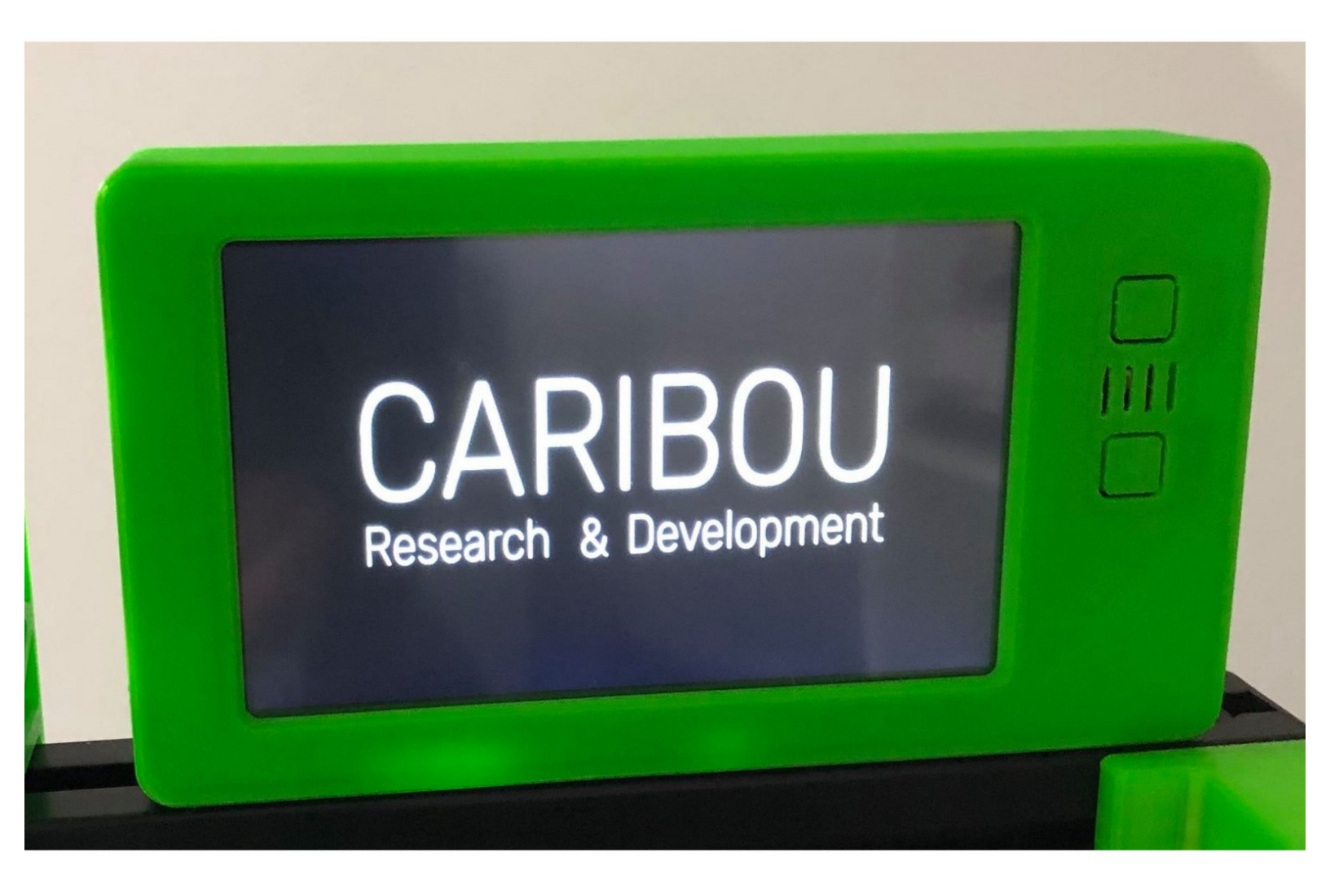

## INTRODUCTION

The Panel Due is a colour touch screen controller for the Duet and other 3dprinting electronics that support it. This guide covers unboxing, connecting. In case of issues with the updating the firmware through DuetWebControl this is an alternative method.

### Step 1 — Introduction and Unboxing

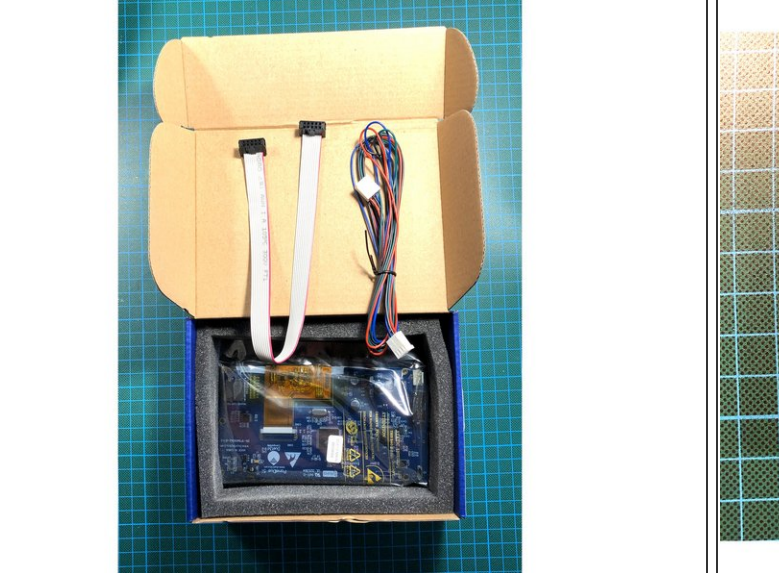

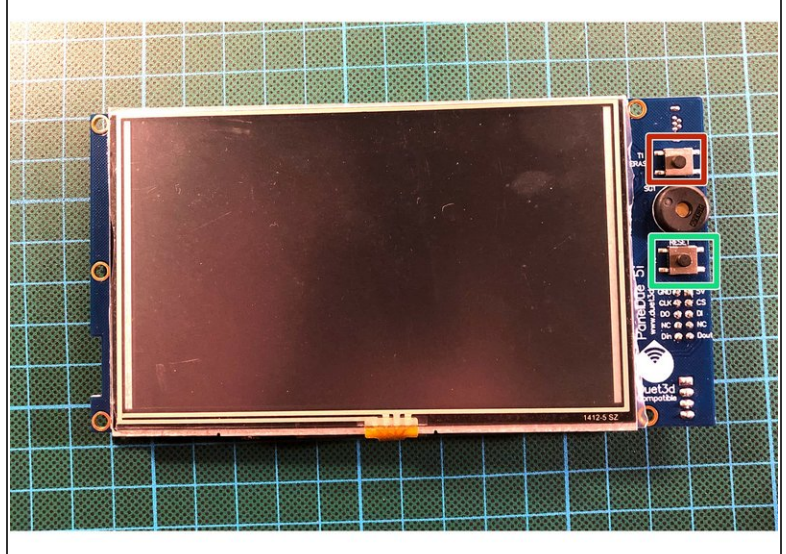

- (i) Your Duet comes with the following items:
- PanelDue
- Connector kit
  - Ribbon cable
  - 4-wire interface cable
- Erase button
- Reset button

#### Step 2 — Connect to your PanelDue via USB

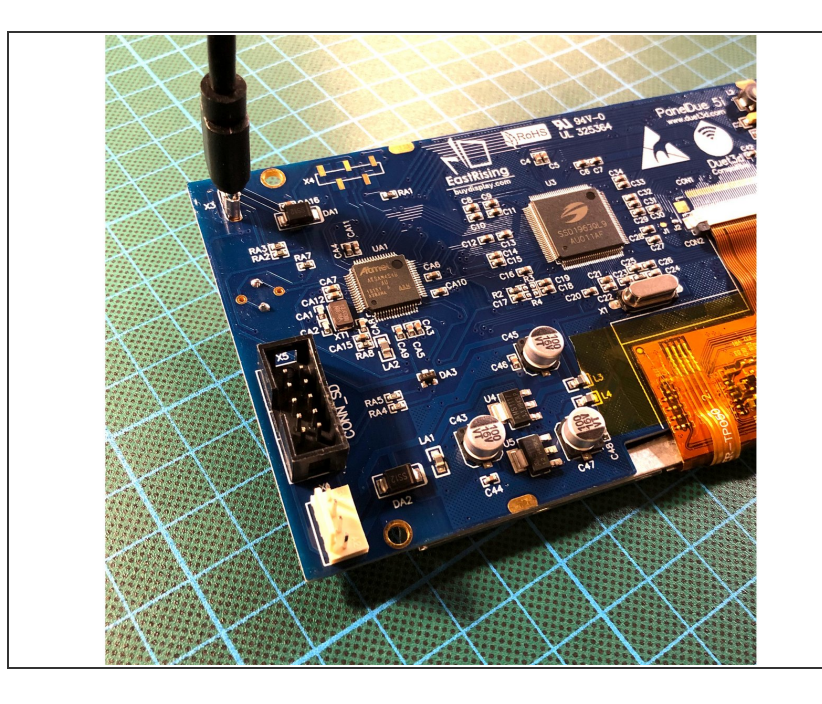

• Connect the Duet to your PC with the USB cable provided.

▲ Do not connect other power supplies at this stage.

#### Step 3 — Check your Firmware Version

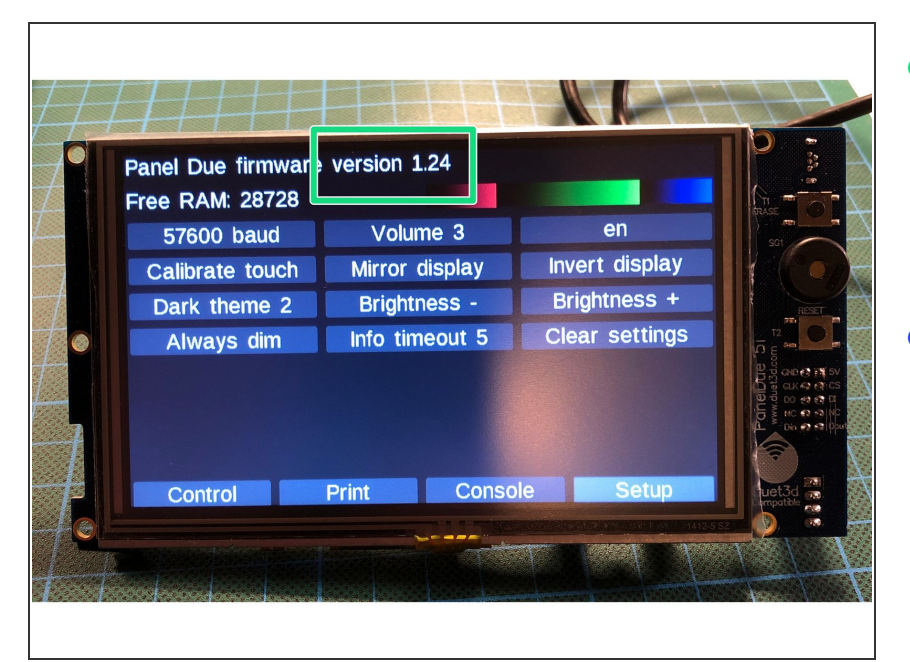

- With the PanelDue connected to the Duet, and powered up, click on "Setup" on the display. Current firmware version is at the top of the 'Setup' screen.
- Once you know the firmware version your PanelDue is using, check for the latest version of the firmware in our repository <u>CaribouDuet</u> <u>Firmware</u>

#### Step 4 — Erase Firmware

|   | Panel Due firmware | version 1.24   |                |                                                                                                    |
|---|--------------------|----------------|----------------|----------------------------------------------------------------------------------------------------|
|   | Free RAM: 28728    | Volume 3       | en             | TASE 0                                                                                                    |
|   | Calibrate touch    | Mirror display | Invert display | SC1                                                                                                    |
|   | Dark theme 2       | Brightness -   | Brightness +   | RESET                                                                                                    |
|   | Always dim         | Info timeout 5 | Clear settings |                                                                                                    |
|   |                    |                |                | Contraction of the second second second second second second second second second second second second second s                                                                                                    |
| 2 |                    |                |                | Fane<br>www.<br>by a so<br>by a so<br>by a |
| T |                    |                |                |                                                                                                    |
|   | Control            | Print Conso    | le Setup       | uet3d                                                                                                    |

- Press and hold the "erase" button for 1-2 seconds.
- Press the "reset" button

#### Step 5 — Install Flash Programmer BOSSA

| A BOSSA            |                     |                      | —     |            | × |
|--------------------|---------------------|----------------------|-------|------------|---|
| <b>&amp;BOSS</b> A | Flash Programmer fo | or Atmel SAM Devices | [     | About      |   |
| Serial Port        |                     |                      |       |            |   |
| ~                  |                     |                      |       | Refresh    |   |
| <b>F</b> 1         |                     |                      |       |            |   |
| File               |                     |                      |       |            | _ |
|                    |                     |                      |       | Browse     |   |
| Write Options      |                     | Read Options         | Gener | al Options |   |
| Erase all          | Boot to flash       | Size:                | Flash | Offset:    |   |
| Brownout detect    | Brownout reset      |                      |       |            |   |
| Lock               | Security            |                      |       |            |   |
|                    |                     |                      |       |            | _ |
| Write              | Verify              | Read Info            |       | Exit       |   |
|                    |                     |                      |       |            |   |

- The easiest way to update the firmware is using the Bossa application.
- Download Bossa from <u>Github</u> <u>archive</u>

Install the software with default settings

#### Step 6 — Connect your PanelDue to BOSSA

| À BOSSA — 🗆                                                                                                    | X of Device Manager ×                                                                                                    |
|----------------------------------------------------------------------------------------------------|----------------------------------------------------------------------------------------------------|
| Abo                                                                                                    | File Action View Help       Image: Stripped stripped strinped strinped s |
| Serial Port COM3 COM13 Brow                                                                                                    | >        Batteries         >        Biometric devices         >        Biometric devices         >        Cameras         >        Computer         >        Display adapters         >        Display adapters         >        Keyboards         >        Mice and other pointing devices                                                                                                    |
| Write Options     Read Options     General Optio       Erase all     Boot to flash     Size:     Flash Offset:       Brownout detect     Brownout reset | IS<br>IS<br>IS<br>IS<br>IS<br>IS<br>IS<br>IS                                                                                                    |
| Write         Verify         Read         Info         Exit           Not connected                                                                     | Software components     Software devices     Software devices     Sound, video and game controllers     See Storage controllers                                                                                                    |

- Open BOSSA, and configure the correct COM port.
  - If unsure of the COM port number, press Windows Key + R on your keyboard and type <u>devmgmt.msc</u>
  - Your Duet will be listed under Ports (COM & LPT) as USB Serial Device (COM#) or similar. Use COM# as the com port in YAT.

#### Step 7 — Flashing the Firmware

| 🕽 BOSSA — 🗆 🗙                                                                                                    | BOSSA –                                | - C X Bossa - C X                                                                                                    |
|----------------------------------------------------------------------------------------------------|----------------------------------------|----------------------------------------------------------------------------------------------------|
| Riash Programmer for Atmel SAM Devices About                                                                                             | Flash Programmer for Atmel SAM Devices | About Rest Programmer for Atmel SAM Devices About                                                                                    |
| Serial Port                                                                                                    | Serial Port                            | Serial Port                                                                                                    |
| COM13 V Refresh                                                                                                    | COM13 V                                | Refresh COM13 V Info X Refresh                                                                                                    |
| File D:\Users\wschadow\Downloads\PanelDueFirmware1.24-Ce ibou.bin Browse                                                                 | File Writing page 27 (7%)              | File         Write completed successfully           D:\Users\wsc         Browse                                                      |
| Write Options         Read Options         General Options           Frase all         Boot to flash         Size:         Flash Offset: | Write Options Gancel Grancel FI        | General Options         Write Options         ueneral Options           Flash Offset:         If Isash offset:         Flash Offset: |
| Brownout detect Brownout reset                                                                                                    | Brownout detect Brownout reset         | Brownout detect Brownout reset                                                                                                    |
| Write Verify Read Info Exit                                                                                                    | Write Verify Read Info                 | Exit Write Verify Read Info Exit                                                                                                    |
| Connected Device: ATSAM4S4                                                                                                    | Connected Device: ATSAM4S4             | Connected Device: ATSAM4S4                                                                                                    |

- Browse for the correct firmware you have downloaded in a previous step
- Make sure to mark the selected fields!

#### Press "write" to flash the firmware

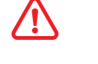

#### Step 8 — Check PanelDue

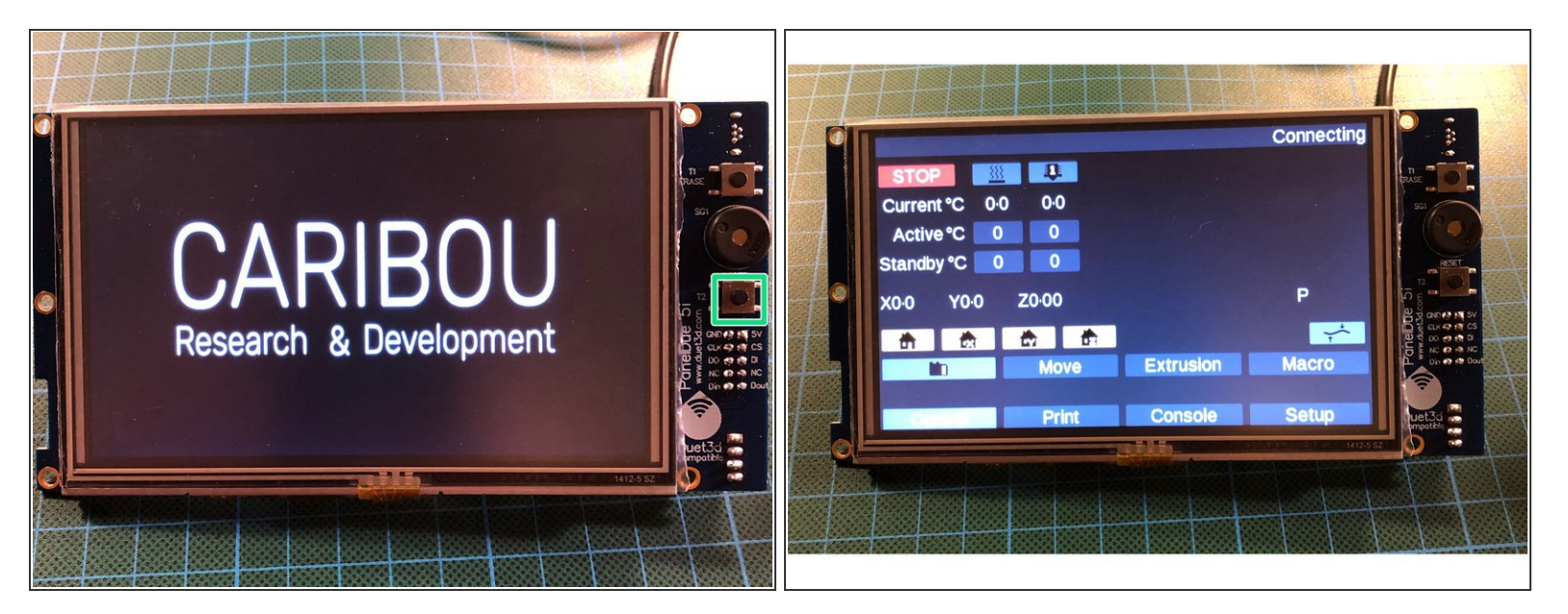

- Press the "reset" button once
- The Panel should start-up with the splash-screen
- After 3-4 seconds it will display the main menu.

#### Step 9 — Flashing the Firmware done!

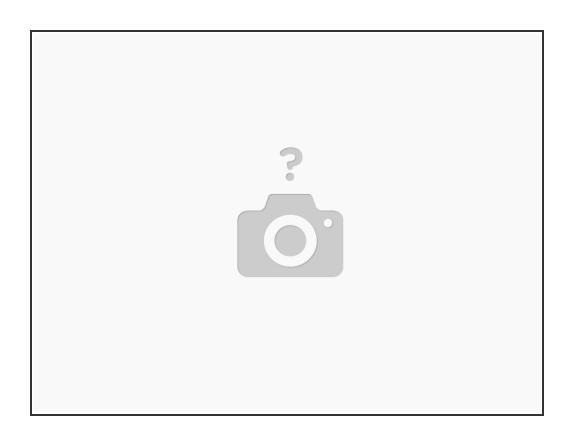

• Insert wisdom here.